## もよりの施設などを探す

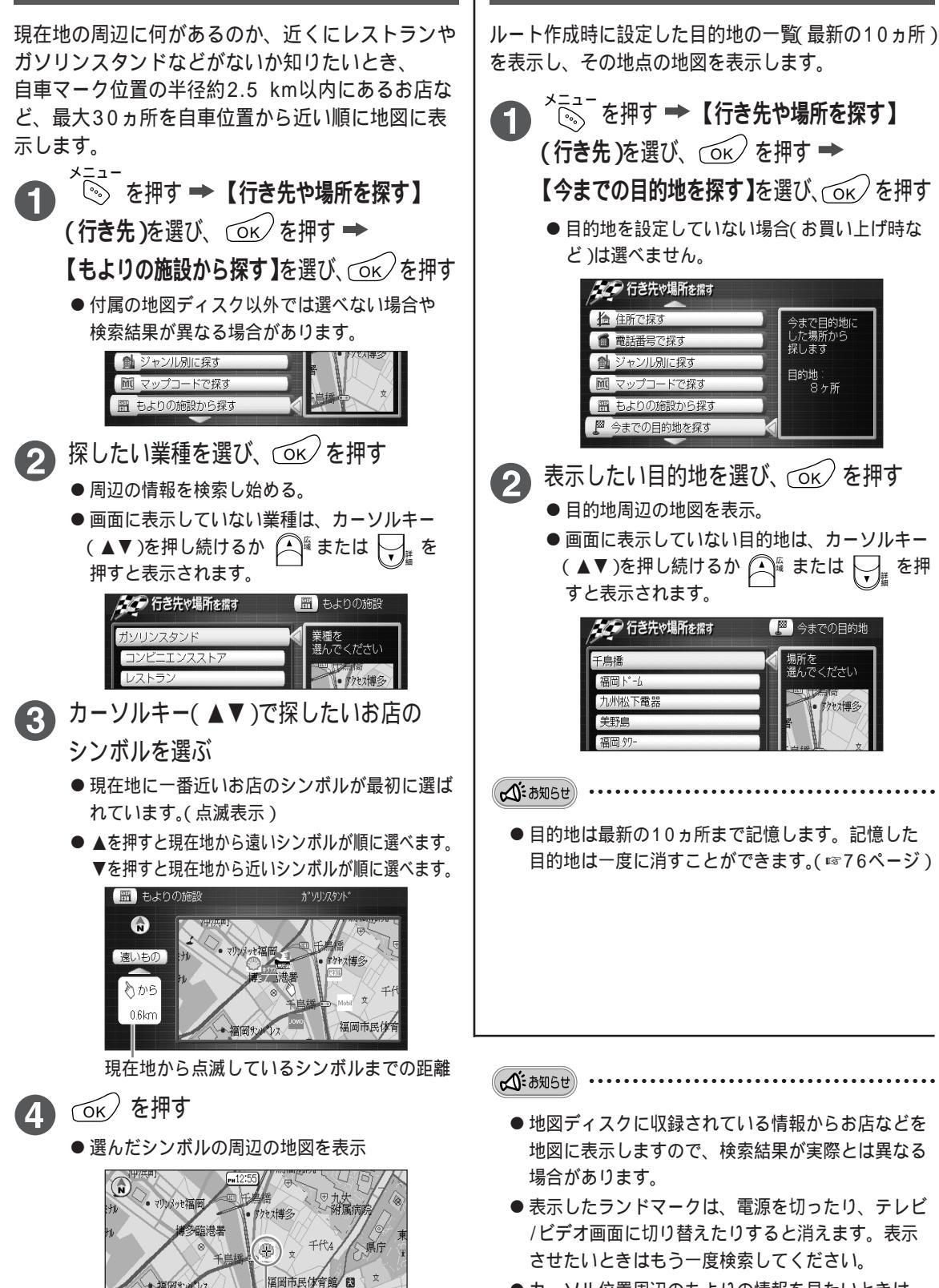

ランドマークを表示

●カーソル位置周辺のもよりの情報を見たいときは ☞93ページ

今までの目的地から探す

今まで目的地は した場所から 探します

目的地: 8ヶ所

場所を 選んでください

を押

もっと便利に

場所を探す